## DIGITAL BANKING QUCCK GUIDE

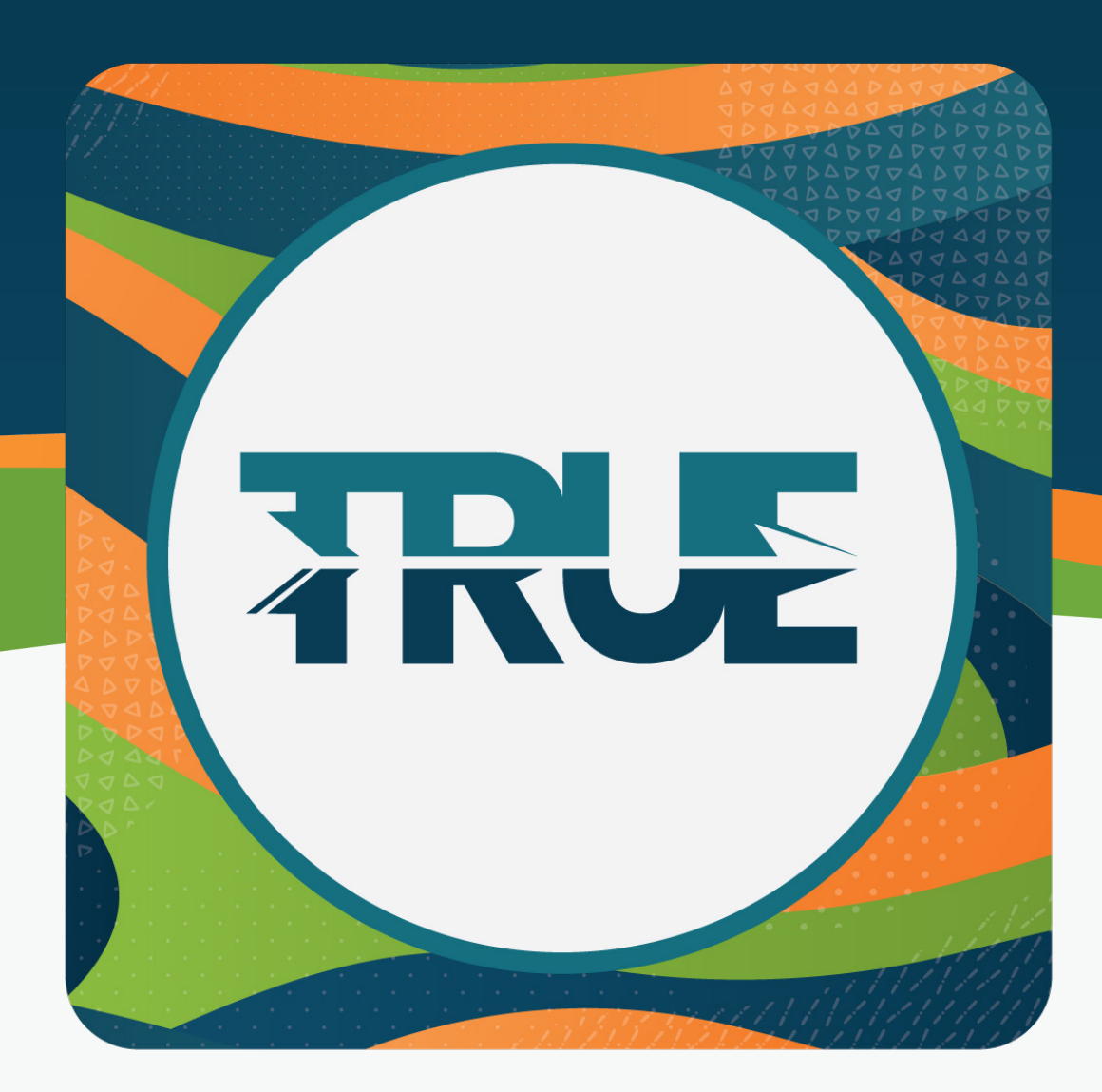

## **GETTING YOUR DEVICE READY**

DELETING OLD BOOKMARKS, BROWSER CACHE AND COOKIES

## DELETING OLD BOOKMARKS FROM GOOGLE CHROME

DELETING BROWSER CACHE AND COOKIES IN GOOGLE CHROME

- 1. In your internet browser, click the **Menu button** in the top right corner of your browser
- 2. Click Bookmarks
- 3. Hover over the old TRUE Community Credit Union icon
- 4. Right click the image and click Delete

1. In your internet browser, click the **Menu button** in the top right corner of your browser

- 2. Click More Tools
- 3. Click Clear Browsing Data
- 4. In the Clear Browsing Data menu, select a time range to clear
- 5. Check the following boxes
  - a. Cookies and other site data
  - b. Cached images and files
- 6. Click Clear Data